#### Fotokaartjeik ben er vergeten bijzetten in de les

om een kleurfoto naar grijswaarde te zetten

open uw foto

dan ga je naar afbeelding-modus-en kies daar voor grijswaarde

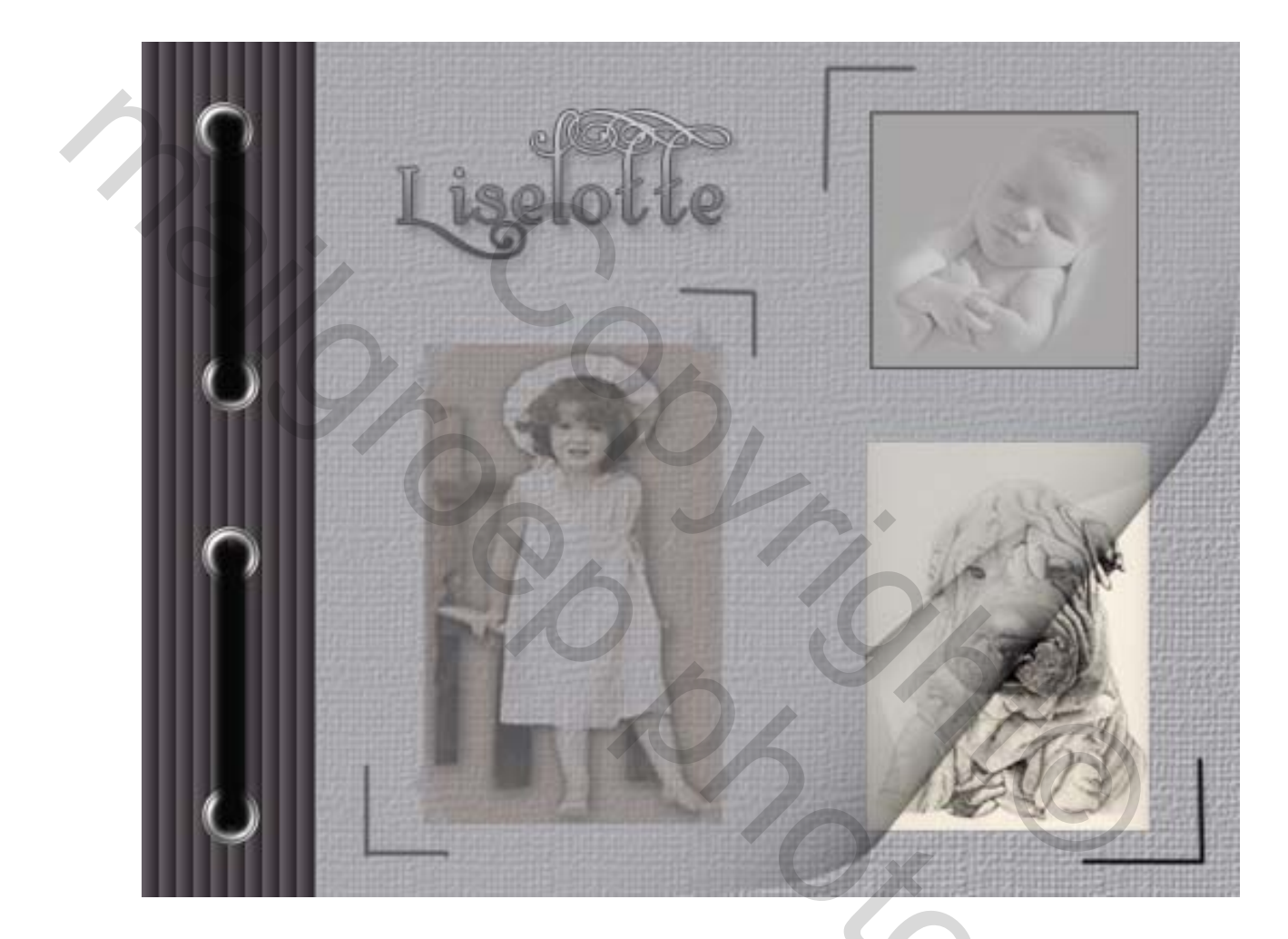

Open een nieuw bestand 18 x 14 cm (je mag andere maten ook nemen)

En vul het met grijs (niet te donker en niet te bleek)

Dupliceer deze laag ( nu heb je twee lagen grijs)

Doe het oogje uit van de bovenste laag en ga terug naar de onderste laag

Ga nu naar filter – structuur – structuurmaker en kies een structuur Ik nam deze instelling

|            | Artistiek                                                                                                    | © 🙊 🚺 🔿 🖉       |
|------------|----------------------------------------------------------------------------------------------------|-----------------|
|            | Penseelstreek.                                                                                                    | Standaard       |
|            | Schets                                                                                                    |                 |
|            | D Stileer                                                                                                    | Structuurmaker  |
| 916<br>Oro | Structuur<br>Cragwebre<br>Cragwebre<br>Gebrandschideel<br>glas<br>Corel<br>Lappendelan<br>Mozaielitegels<br>Structuurmalar<br>Dervorm | Structuur: Jute |
|            | 0 3                                                                                                    | Struct.umaker   |

ga nu terug naar uw bovenste laag en zet de dekking op 50%

neem nu uw rechthoekgereedschap en trek links een selectie voor uw ringetjes

neem dan een nieuwe laag en vul dan uw selectie met een iets donkerder grijs

laat uw selectie nog staan !!!

ga nu naar filter unlimited2 en kies voor special effect 1 en kies daar voor venitians blinds vertical instellingen 80-32

| Buttons & Frames If Aged Film   Color Effects Binoculars   Ditotion Filters Black Net   Corvolution Filters Blac Lightness   Distotion Filters Blac Lightness   Edges, Round Blare Lightness   Edges, Square Focal Blur   Frames, Mable & Crystal Haltone   Frames, Textured Neon Watercolor   Frames, Textured Neon Watercolor   Frames, Wood Pipes (vertical)   Image Enhancement Plastic Surface   Lens Effects Radar   Near Filetis Rasterlines (color)   Pager Back grounds Shiver   Pager Textures Square Bumps   Venetian Blinds (vertical) Density   Pager Textures Square Bumps   Pattern Generators Venetian Blinds (vertical)   Special Effects 1 Watercolor   Special Effects 2 Watercolor   Pager Textures Square Bumps   Venetian Blinds (vertical) Matercolor   Prize & Minor Venetian Blinds (vertical) | Ingator Presets About                                                                                                    |                                                                                                    | ritters on                              | Filters Oninited 24 |  |
|----------------------------------------------------------------------------------------------------|----------------------------------------------------------------------------------------------------|----------------------------------------------------------------------------------------------------|-----------------------------------------|---------------------|--|
| Video                                                                                                    | Buttons & Frames<br>Color Effects<br>Color Filters<br>Convolution Filters<br>Distortion Filters<br>Edges, Round<br>Edges, Square<br>Frames, Marble & Crystal<br>Frames, Stone & Granite<br>Frames, Textured<br>Frames, Textured<br>Frames, Wood<br>Gradients<br>Image Enhancement<br>Lens Effects<br>Lens Filters<br>None Filters<br>None Filters<br>Paper Backgrounds<br>Paper Backgrounds<br>Paper Textures<br>Pattern Generators<br>Render<br>Special Effects 2<br>Tab Mirror | # Aged Film<br>Binoculars<br>Black Net<br>Blur Darkness<br>Blur Lightness<br>Blured Mesh<br>Focal Blur<br>Haltone<br>Jaled<br>Neon Watercolor<br>Pipes (horizontal)<br>Pipes (vertical)<br>Plastic Surface<br>Radar<br>Rasterlines (black & white)<br>Rasterlines (black & white)<br>Rasterlines (color)<br>Shiver<br>Square Bumps<br>Venetian Blinds (horizontal)<br>Venetian Blinds (vertical)<br>Watercolor | Venetian Blinds (<br>Density<br>Shading | vertical)<br>8<br>3 |  |
| Video                                                                                                    | Paper Backgrounds<br>Paper Textures<br>Pattern Generators<br>Render<br>Special Effects 1<br>Tile & Mirror<br>Video                                                                                                    | Shiver<br>Square Burgs<br>Venetian Blinds (hospontal)<br>Venetian Blinds (vertical)<br>Watercolor                                                                                                    | Density<br>Shading                      |                     |  |

# de lagen zien er nu als volgt uit

| de lag | en zien er nu als volgt uit       |                                                                                                    |
|--------|-----------------------------------|----------------------------------------------------------------------------------------------------|
|        | Naamloos 1 @ 100% (Laag 1, RGB/8) | Navigater Erfs Helogran                                                                                                    |
|        |                                   | Historie Handelngan •<br>Historie Handelngan •<br>Rechthoskig selectakader<br>Feizine lag<br>Emmertja<br>Fillerz Unlimated 2.0<br>E 3<br>Lagen Kanalen Poden •<br>Normal |
|        |                                   | Vergr.1 2 + a Val 100%<br>Achtergrond kopie<br>Lasg 0                                                                                                    |

## indien nodig trek nu hulplijnen voor 4 ringen

### ga naar weergave en kies voor nieuwe hulplijn

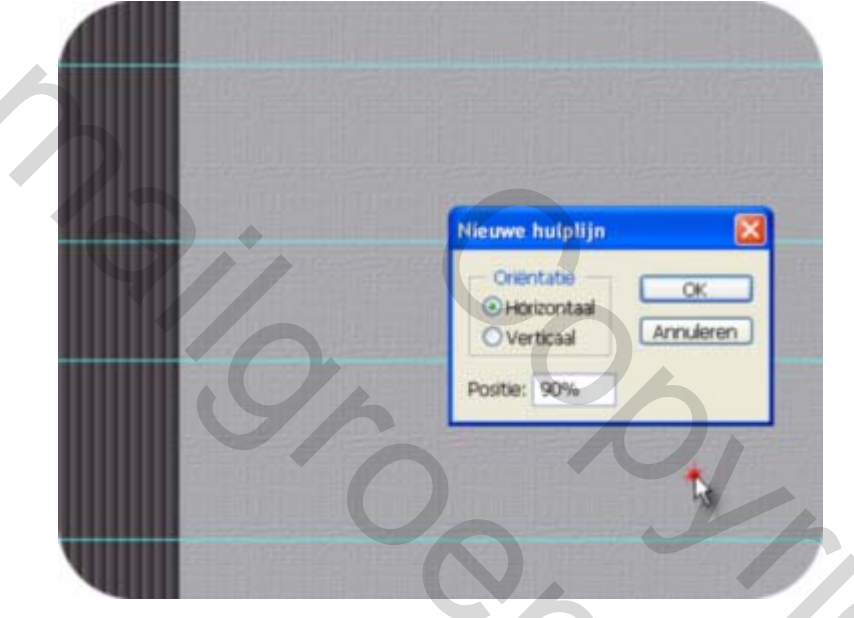

ik plaatste er een op 10% 40% 60% en 90% horizontaal

nu neem je de afbeelding met de ringen op trek een rechthoekige selectie rond de ring die je wil gebruiken

en sleep die dan naar uw afbeelding

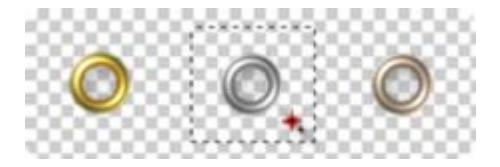

(je kan eventueel ook proberen zelf een ring te maken) plaats die ring op de onderste hulp lijn mooi in het midden van uw grijze balk is uw ring te groot volgens u , verminder hem wat via bewerken en vrije transformatie sleep aan uw hoekpijltjes wat naar binnen en terwijl uw shift toets ingedrukt houden ik heb het wat verminderd anders is het lint te dik die er door moet en dat oogt niet mooi

dupliceer nu deze laag en ga nu met uw pijltje (verplaatsgereedschap) op uw onderste ring gaan staan en sleep hem naar uw volgende hulplijn dupliceer nu weer deze laag sleep nu weer het ringetje naar uw volgende lijn en nu nog eens dupliceren en weerom naar de laatste lijn slepen

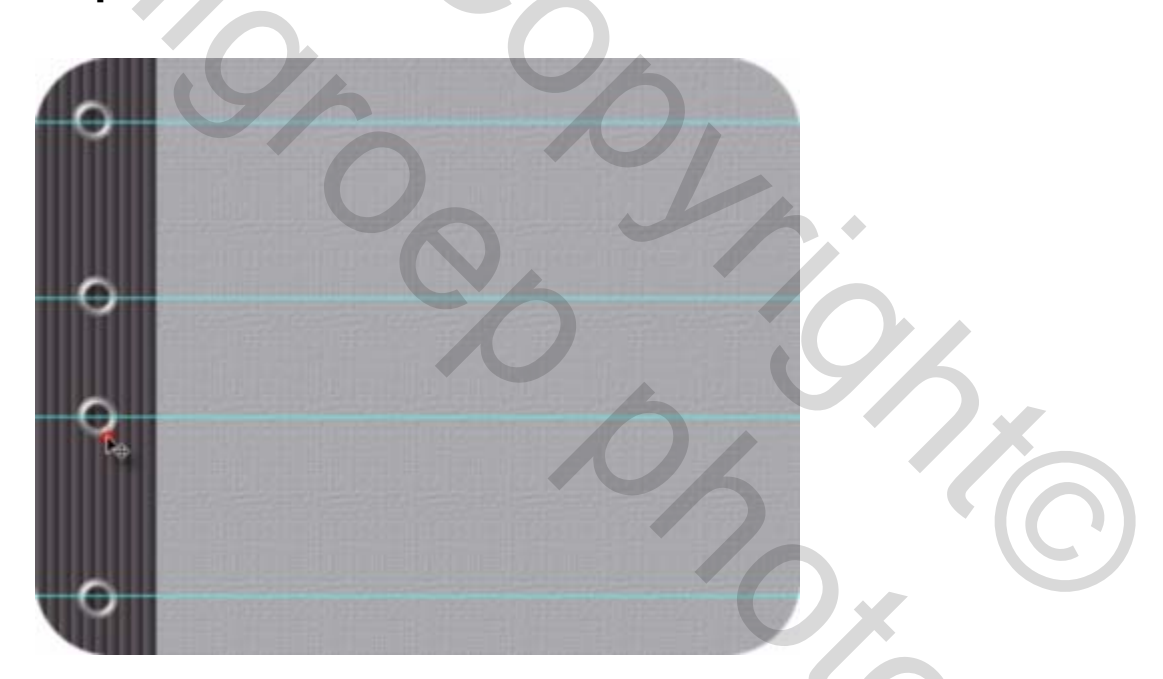

nu neem je een nieuw bestand om uw lint te maken

5X5cm op een transparante achtergrond

trek een langwerpige selectie en vul met een donker kleur

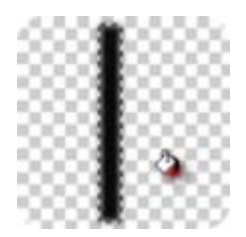

deze selectie sleep je nu met uw verplaatsgereedschap op uw afbeelding tussen de twee ringen

die pas je nu aan via bewerken en vrije transformatie

wanneer hij goed aangepast is

dupliceer je deze laag

ga naar uw lint met uw verplaatsgereedschap en sleep het naar de bovenste gaatjes

en ons kaartje is klaar, nu rest ons alleen nog de afwerking

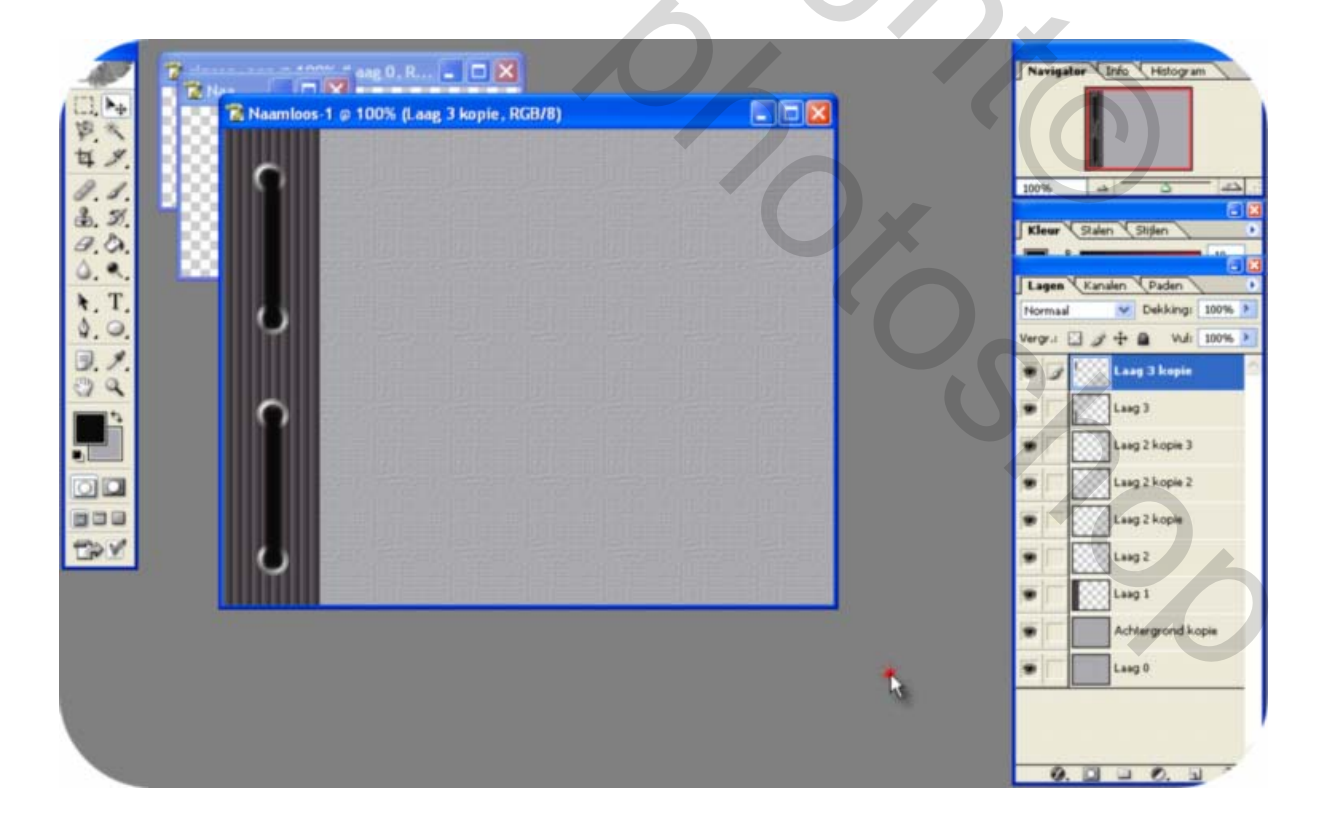

nu ga je op de onderste laag gaan staan om je fotos te plaatsen

ik heb eerst mijn fotos op grijswaarde gezet

je kan ook een kleuren foto nemen

je kan ze vastplakken met plaklint(daar was al eens een lesje over

of je kan uw foto verouderen voor je hem plaatst

aan jullie de keuze

de teskt is ook aan jullie , maar al die dingen moeten op de onderste laag geplaatst worden

je kan ook lijntjes trekken rond uw foto(met donkerder kleur)

dat doe je als volgt

ga op de laag van uw foto staan

neem uw penseel op een heel klein nr ik nam nr 3

je klikt eenmaal aan het begin van de lijn je drukt nu uw shifttoets in en kleik eenmaal in de hoek en je hebt een rechte lijn en zo ga je verder tot je hoeken gemaakt zijn

nu als laatste bewerking , ga je op de achtergrondkopie staan

## maak dat uw achtergrondkleur op licht grijs staat

## dan ga je naar filter Avbros curl en pas deze instelling toe

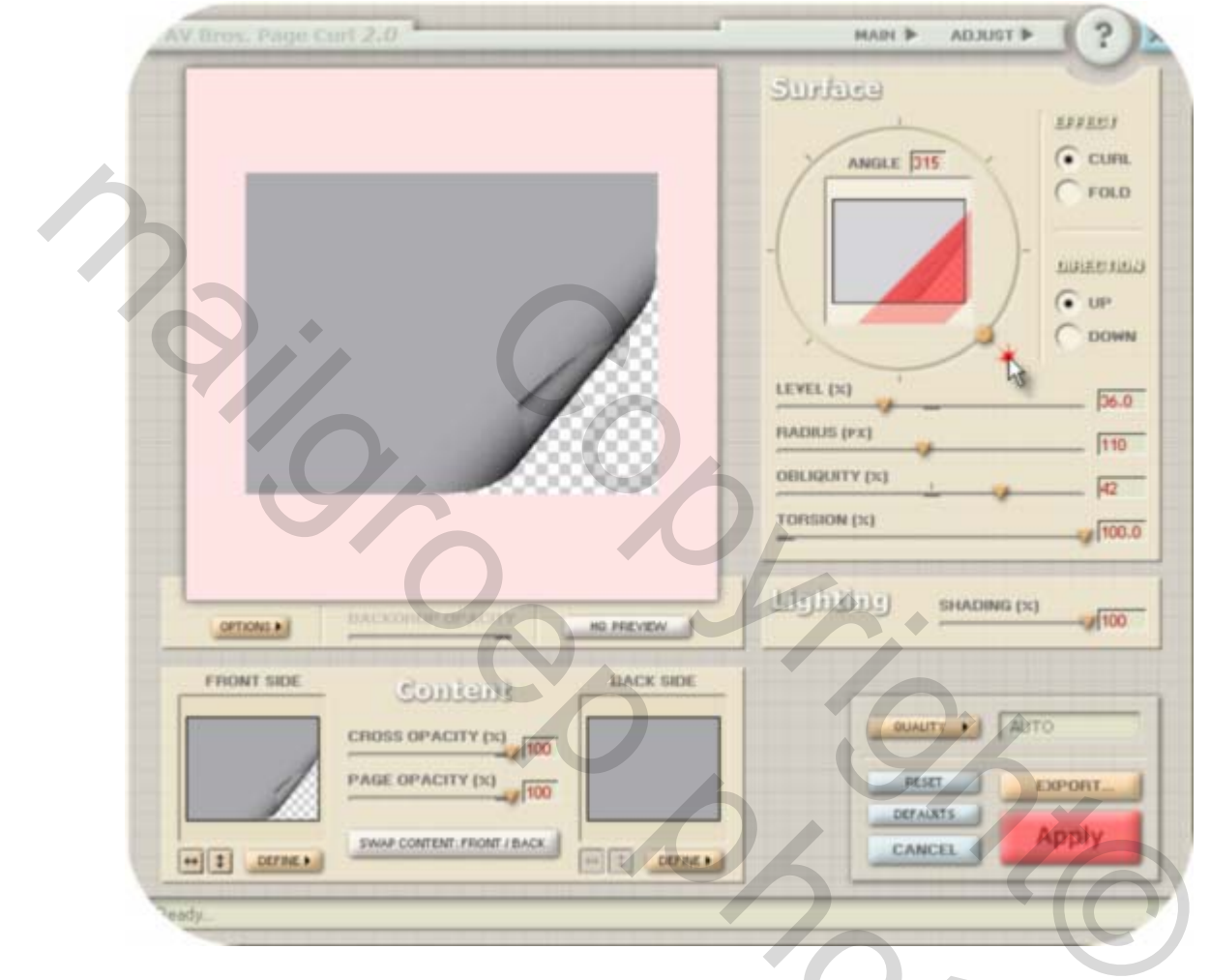

maak nu nog van alles een laag en je kaartje is klaar

ik hoop dat het duidelijk geschreven is ik heb ook veel screenshots gebruikt

je kan ook een blauw kaartje nemen of een ander kleur maar dan moet je de tweede laag maken en vullen met grijs

want doorzichtig papier is altijd licht grijs

veel succes bobbieke